## How to Use the Pre-Authorization Tool

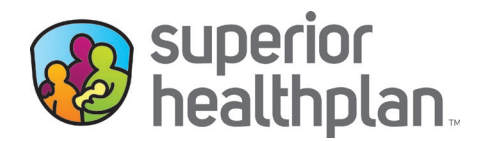

Superior's online Pre Auth Check Tool enables providers to determine if a prior authorization is needed. See steps below: **Instructions**:

- 1. Go to SuperiorHealthPlan.com/Provider.
- 2. Under Provider Quick Links, click Pre Auth Check.

| Login                                                                                                    | Join Our Network                                                                                                    |
|----------------------------------------------------------------------------------------------------|----------------------------------------------------------------------------------------------------|
| If you are a contracted Superior HealthPlan<br>provider, you can register now. If you are a non<br>contracted provider, you will be able to registe<br>after you submit your first claim.<br>Once you have created an account, you can us<br>suparice HealthDlan provider contal to: | Thank you for your interest in becoming a Superior<br>HealthPlan network provider. We look forward to<br>working with you to improve the health of the<br>community.<br>join our network |
| Verify member eligibility Manage claims Manage authorizations View patient list Login/Register                                                                                                    |                                                                                                    |
| login/register                                                                                                    |                                                                                                    |
| rovider Quick Links                                                                                                    |                                                                                                    |
|                                                                                                    |                                                                                                    |
|                                                                                                    |                                                                                                    |

3. In the left navigation bar, select the product needing prior authorization (Medicaid and CHIP, Medicare, STAR+PLUS MMP or Ambetter).

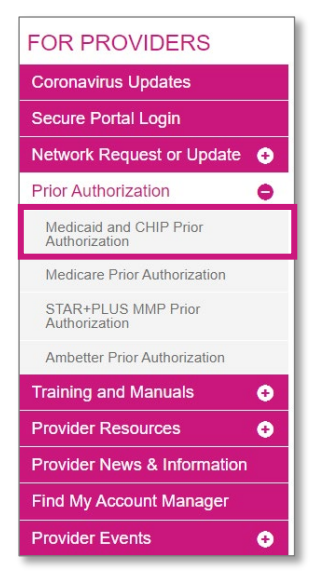

SuperiorHealthPlan.com SHP\_20228840\_04222022

- 4. Under **Types of Services**, answer the questions listed. To search by a specific procedure code, **No** must be selected on all questions.
- 5. Enter the code of the service you would like to check and select Check.

Please note: If you receive a notice that the service requires prior authorization, please submit your request by logging into Superior's Secure Provider Portal at <u>Provider.SuperiorHealthPlan.com</u> or by faxing one of the prior authorization forms found on <u>SuperiorHealthPlan.com/ProviderForms</u>.

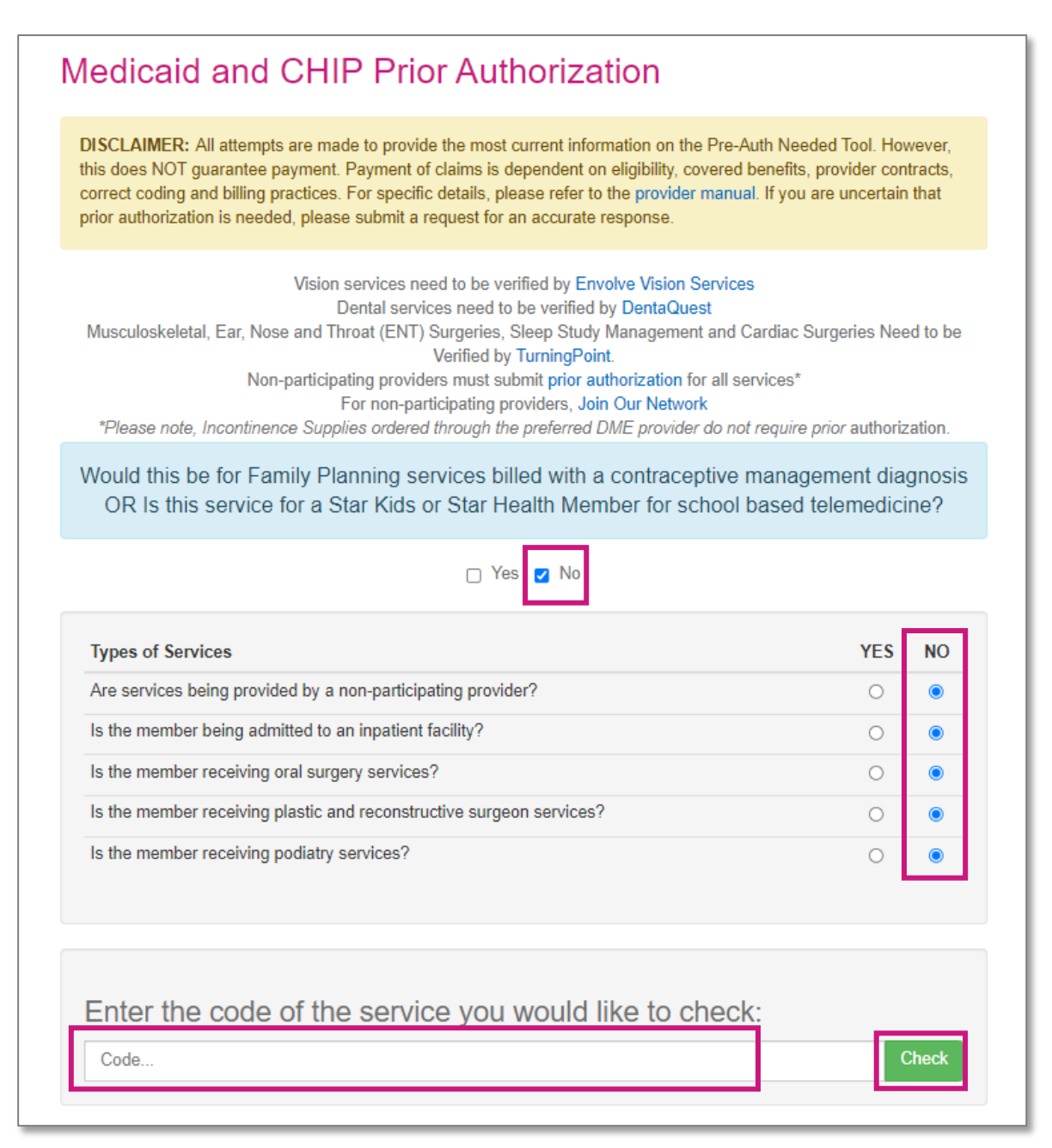

To contact your local Account Manager for assistance, please visit SuperiorHealthPlan.com/FindMyAM.